## 4-4 Accept Payroll

Responsible party(ies)

Project Oversight

**Revision Date** 

11/2021

**Document Owner** 

vanessa.urbina@state.co.us, 303-512-4144

**Procedure Objective** 

The purpose of this document is to provide Project Oversight with an understanding of how to accept payrolls in LCPtracker by following these step-by-step guidelines. Begin by logging into LCPtracker.

**System Procedures** 

1) Go to the Certifications tab in LCPtracker.

|                      | ¥                                                |
|----------------------|--------------------------------------------------|
| Projects Certifica   | tions Violations Reports Admin eDocuments Set Up |
| Certifications       |                                                  |
| Department           | All Departments                                  |
| Project              | All Projects                                     |
| Contractor           | All Contractors                                  |
| Sub To   Contract ID | All Assignments •                                |
| Load Data            |                                                  |

2) Use the drop downs to find the project payrolls that you are looking for, and then click on the "Load Data" button. This can be sorted by contractor / subcontractor.

| Projects              | ertifications   | Violations                  | Reports   | Admin | eDocuments | Set Up |  |  |
|-----------------------|-----------------|-----------------------------|-----------|-------|------------|--------|--|--|
| Certifications        |                 |                             |           |       |            |        |  |  |
| Department<br>Project | All De<br>99999 | epartments<br>9 - CDOT Test | •<br>Proו |       |            |        |  |  |
| Contractor            | ABC             | Testing                     |           |       | ;          | × *    |  |  |
| Sub To   Contr        | act ID All As   | signments                   |           |       |            | *      |  |  |
| Load Data             |                 |                             |           |       |            |        |  |  |

3) Under the Accept Status column, use the dropdown to select ACCEPTED. A window will pop up asking if you are sure you want to change the accept status. Select Yes.

| Projects Centractore Voldorus Reports Achino Achino SetUp                                                                                                    |             |  |  |  |  |  |  |  |
|----------------------------------------------------------------------------------------------------|-------------|--|--|--|--|--|--|--|
| Critications                                                                                                    |             |  |  |  |  |  |  |  |
| Department All Departments   Projet 69999-0000 Test Pra. N. *   Orshin closed ABC Testing   AK + Contract ABC Testing   ABC Testing N. *   Load Data Features                                                                                                    |             |  |  |  |  |  |  |  |
| Term Date To Date Process Status Accel Status                                                                                                    |             |  |  |  |  |  |  |  |
| All Process Statuses · All Accept Statuses · All Accept Statuses · |             |  |  |  |  |  |  |  |
| region No. From Provide Tensor Forder Contraction Contraction Cont |             |  |  |  |  |  |  |  |
| Include Contraction Note the Reverse Research Reverse Reverse Reve                                                                                                    | ccepted Fin |  |  |  |  |  |  |  |
| Detect     CODT EST CONTRACTOR - DO NOT ASSIGN TO PROLECTS     99999-0007 test Popet     425007     1     YES     425007     POF     Approximation     Approximation                                                                                                    | No          |  |  |  |  |  |  |  |
|                                                                                                    | 1140        |  |  |  |  |  |  |  |
| REJECTED ~     Permit Edit ~     ACCEPTED ~     ACCEPTED ~     ACCEPTED ~     ACCEPTED ~     REJECTED ~                                                                                                    |             |  |  |  |  |  |  |  |
| Accept Status                                                                                                    |             |  |  |  |  |  |  |  |
| Are you sure you want to change the accept<br>status?                                                                                                    |             |  |  |  |  |  |  |  |
| Yes No                                                                                                    |             |  |  |  |  |  |  |  |

Note: Please note that the payroll should not be approved if there are any inconsistencies between payroll and the CFBS and/or the e-Documents. If there are questions about whether or not a PE should approve the payroll, please visit with the Region Civil Rights Specialist.

4) You have successfully accepted a payroll.